# Office 365 : réaliser une présentation Powerpoint et la partager

### J'accède au portail Office 365

- Je lance mon **navigateur** et je me rends à l'adresse https://portal.office.com
- Je me connecte avec :
  - le même identifiant que celui que j'utilise au lycée en ajoutant le suffixe @0870019y.campus.lyceeconnecte.fr. Mon identifiant est alors de la forme nom.prenom@0870019y.campus.lyceeconnecte.fr ;
  - le même **mot de passe** que celui que j'utilise au lycée.

#### J'utilise Powerpoint Online

- Je lance l'application Powerpooint.
- Je réalise une **nouvelle présentation** avec l'apparence de mon choix. Mon diaporama doit contenir les **cinq diapositives** suivantes:
  - diapositive 1 : le titre Création graphique de ... en précisant mon nom, le nom du cours, la date ;
    - **diapositive 2** : explication sur :
      - le thème de ma réalisation graphique,
      - les instructions du langage Python qui m'ont été nécessaires,
    - diapositive 3 :
      - présentation des éléments importants du code python de ma réalisation graphique,
      - lien vers le document contenant le code complet de ma réalisation sur le site https://trinket.io/
      - diapositive 4 et 5 : présentation d'un exemple concret d'utilisation du numérique dans un domaine d'activité de mon choix.

#### Je partage ma présentation avec le groupe classe

- Je personnalise le nom de mon document Powerpoint sous la forme Présentation de la création graphique de ....
- Je partage mon document en lecture seulement avec le groupe Valadon ICNISN 2018 :
  - $\circ~$  je clique en haut à droite sur l'**icône Partager** ;
  - je précise :
    - que toute personne disposant de ce lien peut consulter le document en décochant Autoriser la modification ;
    - j'indique le nom du groupe Valadon ICNISN 2018 ;
    - et je valide.

#### Je prends connaissance des différentes réalisations du groupe classe

- Je lance l'application **Outlook** ;
- A gauche, dans la rubrique Groupe, je clique sur le nom du groupe Valadon ICNISN 2018 ;
- Je visualise les messages des autres membres du groupe classe qui ont partagé leur diaporama ;
- Je prends connaissance de leur réalisation et je peux répondre pour donner mon avis.

## J'accède au site d'équipe SharePoint

- Je recherche parmi les messages du groupe celui qui présente le groupe Valadon ICNISN 2018.
- Dans le corps du message, le clique sur le lien Ajoutez-le au site d'équipe,
- Sur la page d'accueil du site d'équipe, je **m'informe** en cliquant sur les liens rapides :
  - $\circ~$  En savoir plus sur un site d'équipe,
    - Découvrez comment ajouter une page.
      - Le site d'équipe Valadon ICNISN 2018 permettra d'échanger des documents et des ressources.
      - Pour vos projets, vous serez amené à créer votre propre site d'équipe.

From: / - Les cours du BTS SIO

Permanent link: /doku.php/icn/facultatif/powerpoint?rev=1539928162

Last update: 2018/10/19 07:49

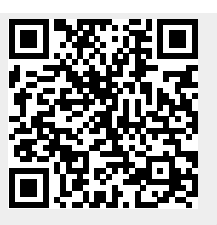